Faculty of Engineering Damietta University کلیة الهندسة-بامعة دم

## كيفية دخول الطلاب على نظام الفارابي لإدارة الجودة والاعتماد لعمل استبيان العملية التعليمية

خطوات دخول الطالب على نظام الفارابي لإدارة الجودة والاعتماد لعمل استبيان العملية التعليمية:

١) يدخل الطالب على موقع جامعة دمياط الإلكتروبن على الرابط التالى: http://www.du.edu.eg/

٢) من أنظمة الإدارة الإلكترونية يختار الطالب نظام الفااربي لإدارة جودة التعليم والتعلم ثم يختار نظام الفااربي لإدارة الجودة والاعتماد.

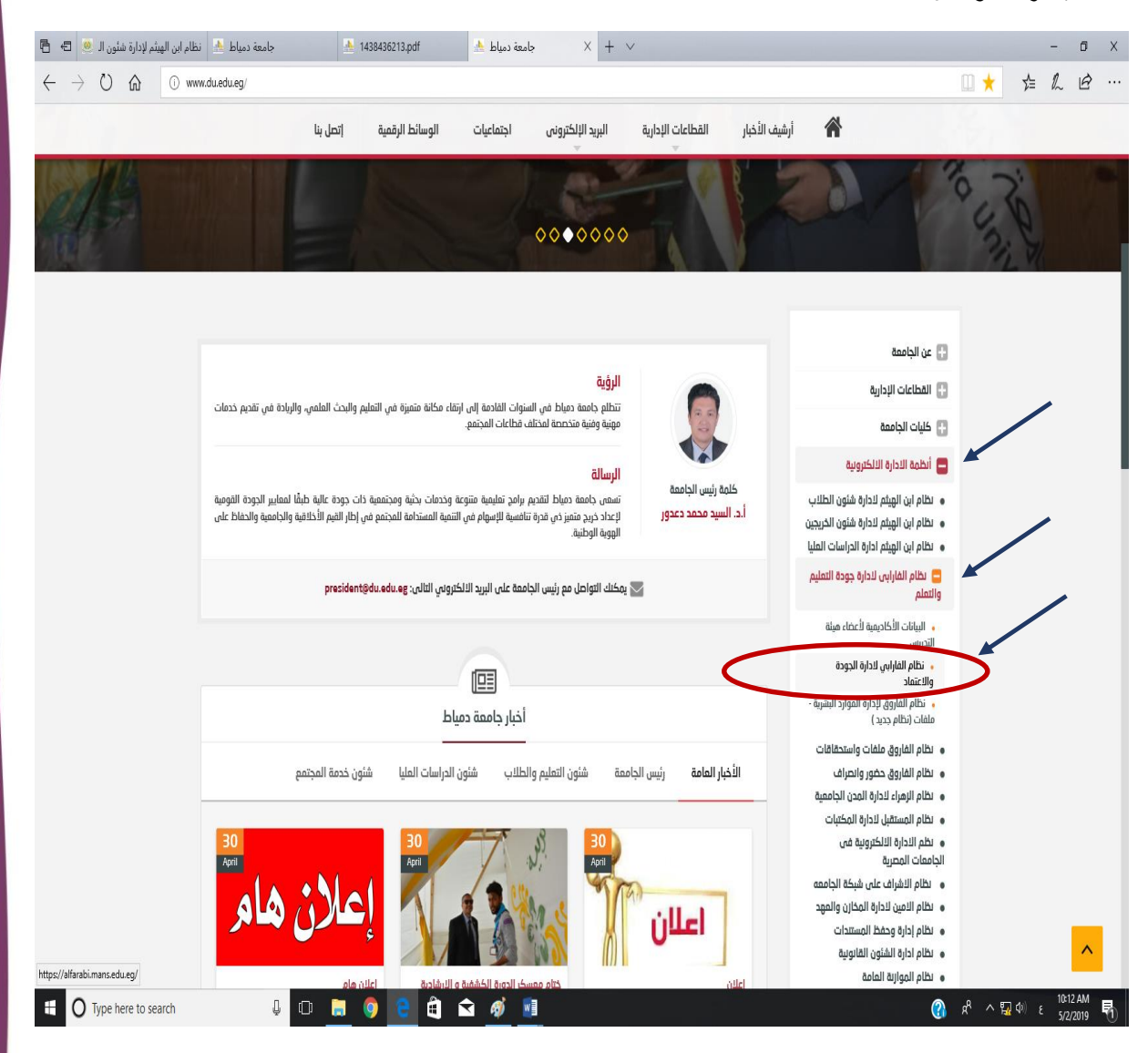

١

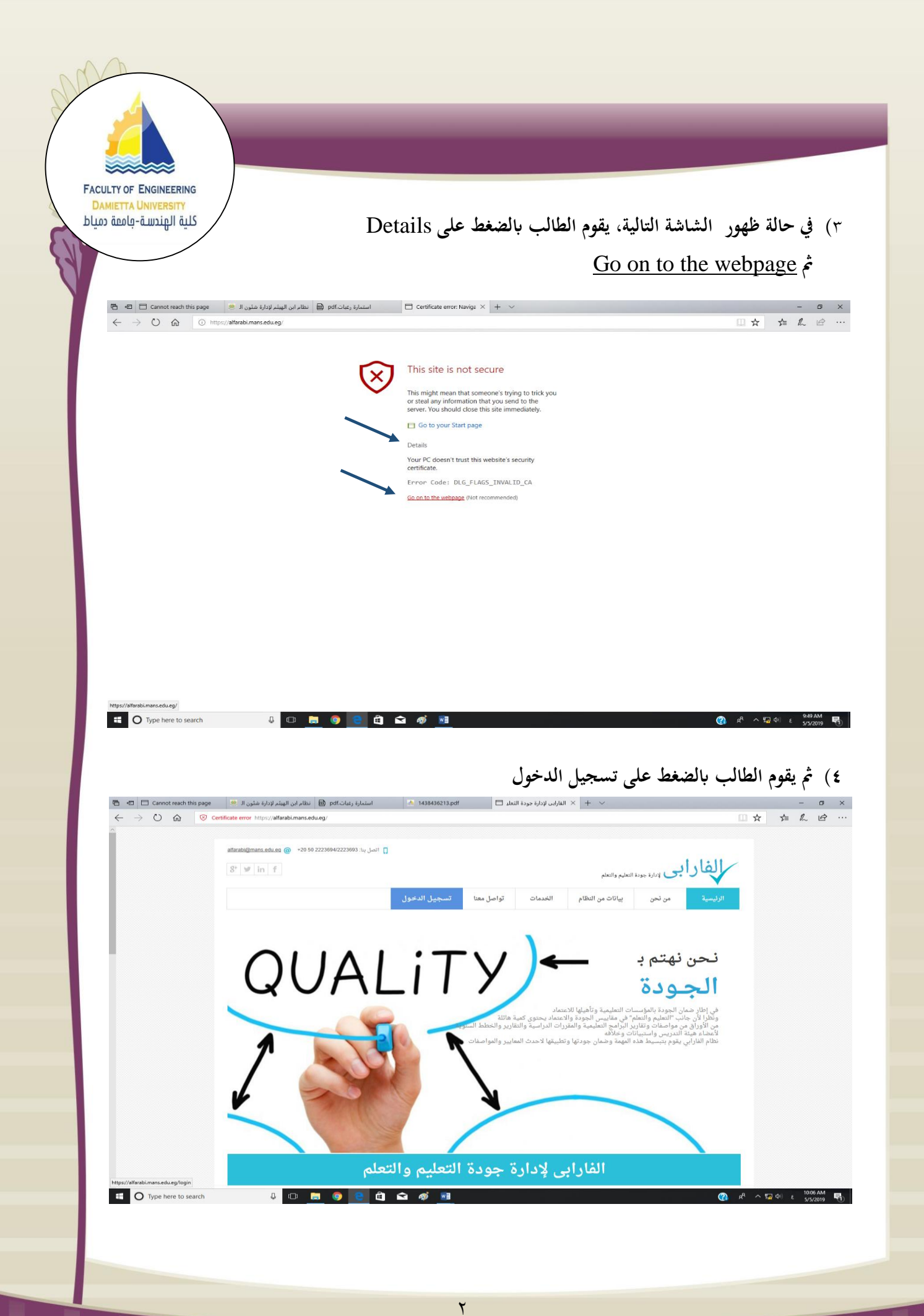

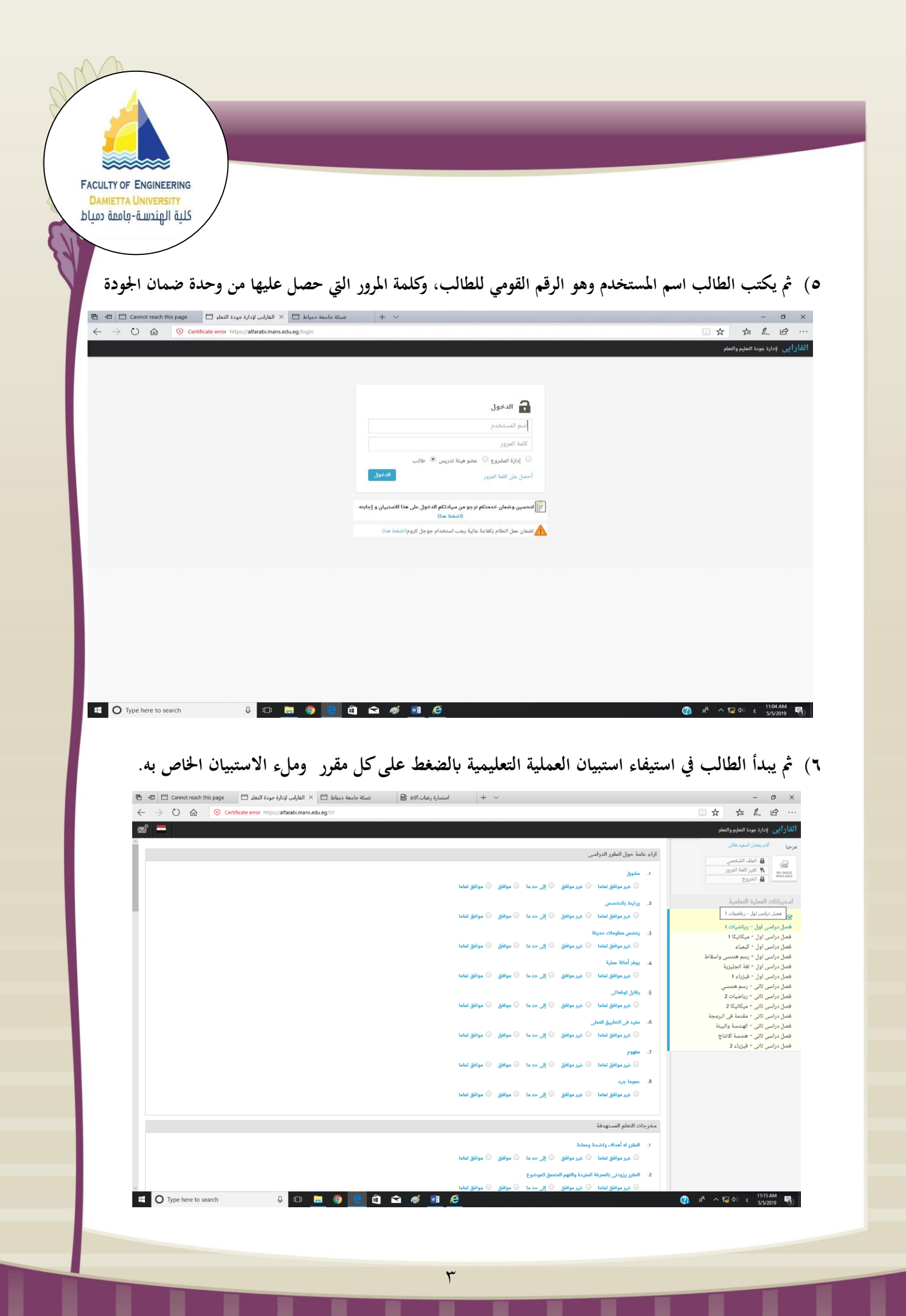

FACULTY OF ENGINEERING DAMIETTA UNIVERSITY المادية الهندسة- فامعة

٧) وعند الانتهاء من ملء الاستبيان الخاص بالمقرر يضغط الطالب حفظ في نهاية الاستبيان، ليختفي اسم
 المقرر من قائمة المقررات على اليمين، ويكرر الطالب ذلك حتى ينتهي من استيفاء استبيانات جميع
 المقررات.

| شبكة جامعة دمياط 📄 🖈 الفارابي لإدارة جودة التعلي                                                                 | استمارة رغبات.pdf | + ~                                                                                                    | - 🗆 ×                                                                                                    |
|----------------------------------------------------------------------------------------------------|-------------------|----------------------------------------------------------------------------------------------------|----------------------------------------------------------------------------------------------------|
| $\leftrightarrow$ $\rightarrow$ $\circlearrowright$ $\bigcirc$ Certificate error https://alfarabi.mans.edu.eg/SY |                   |                                                                                                    |                                                                                                    |
| <b>∞°</b> =                                                                                                    |                   |                                                                                                    | الفارابى لإدارة جودة التعليم والتعلم                                                                                                    |
| ^                                                                                                    |                   | 2. الحجم ملائم                                                                                                    | مرحيا ألاء رمضان السميد هلالى                                                                                                    |
|                                                                                                    | فق تماما          | <ul> <li>غير موافق تماما في غير موافق إلى حد ما موافق موافق</li> <li>عبر المثاح ملائم</li> </ul>                           | الملف الشخصي الملف الشخصي الملف الشخصي الملف الشخصي المالي المرور المالي المرور المرور المرور المرول ا |
|                                                                                                    | فق تماما          | 🕓 غير موافق تماما 🕓 غير موافق 🔍 إلى حد ما 🔍 موافق 💭 موا                                                                    | C30401 M                                                                                                    |
|                                                                                                    |                   | <ol> <li>تسهيلات التدريس المتاحة (السبورة البيضاء ,البروجيكتور , داتاشو ,) ملائمة</li> </ol>                               | استبيانات العملية التعلمية                                                                                                    |
|                                                                                                    | فق تماما          | 💿 غير موافق تماما 💿 غير موافق 🔍 إلى حد ما 💿 موافق 🦳 موا                                                                    | ۲۰۰۰ استبیان العملیه التقلیمیه<br>فصل دراسی امال - دیاضیات 1                                                                                                    |
|                                                                                                    | فق تماما          | <ol> <li>الهدوء ملائم</li> <li>غير موافق تماما ، غير موافق ، إلى حد ما ، موافق ، موافق .</li> <li>الحدامة ملائم</li> </ol> | فصل دراسی اول - میکانیکا ۱<br>فصل دراسی اول - کیمیاء<br>فصل دراسی اول - رسم هندسی واسقاط<br>فصل دراسی اول - ایشآناد.ازدة                                                                                                    |
|                                                                                                    | فق تماما          | <ul> <li>ب ، ب عند منت</li></ul>                                                                                           | فصل دراسی اول – فیزیاء ۱<br>فصل دراسی اول – فیزیاء ۱<br>فصل دراسی تانی – رسم هندسي                                                                                                    |
|                                                                                                    | فق تماما          | ة. التكافة علامة<br>في عبو موافق تعاما في غير موافق في إلى حدما في موافق في موا                                            | فصل دراسی تانی - ریاضیات 2<br>فصل دراسی تانی - میکانیکا 2<br>فصل دراسی تانی - مقدمة فی البرمجة<br>فصل دراسی تانی - الهندسة والبیئة                                                                                                    |
|                                                                                                    |                   | أخرى                                                                                                    | فصل دراسی تانی = هندسة الانتاج<br>فصل دراسی تانی = فیزیاء 2                                                                                                    |
|                                                                                                    |                   | ا، أحباق مذا العقور<br>2. الأحباق مذا العقور                                                                               |                                                                                                    |
|                                                                                                    |                   | <ol> <li>فى رأياد كرف يمكن تحسين أوتطوير هذا المقرر</li> </ol>                                                             |                                                                                                    |
|                                                                                                    | 3 ø 🖬 🖻           | ۵ خط                                                                                                    | <b>》 양 수 및 예) r <sup>11514</sup>AM 昗</b>                                                                                                    |

٤

ملاحظة: المتصفحات التي تدعم النظام (انترنت اكسبلورر – جوجل كروم)

أمين الوحدة

أحمد عزت شطا

مدير وحدة الجودة وتقييم الأداء

أ.د/ أسامة علي عرابي